## ขั้นตอนการนำลิงก์จากกล้อง CCTV มาใช้ใน 🎤 mDashboard

ตัวอย่างสำหรับกล้องยี่ห้อ Imou (ONVIF) รุ่น Cruiser, Bullet, Ranger, S21FA, S41FA

1. ดาวน์โหลดแอพพลิเคชั่น Imou Life (ใช้ได้ทั้งใน IOS และ Android)

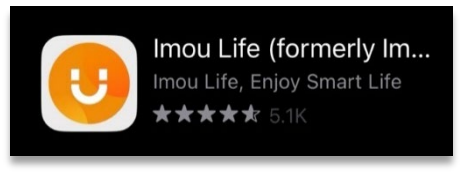

 สมัครการใช้งานแอพพลิเคชั่นตามขั้นตอน หลังจากนั้น Login เข้าใช้งาน (ควรสมัครเป็นอีเมลเพื่อความสะดวกในการยืนยันและ Login ในเว็บไซต์)

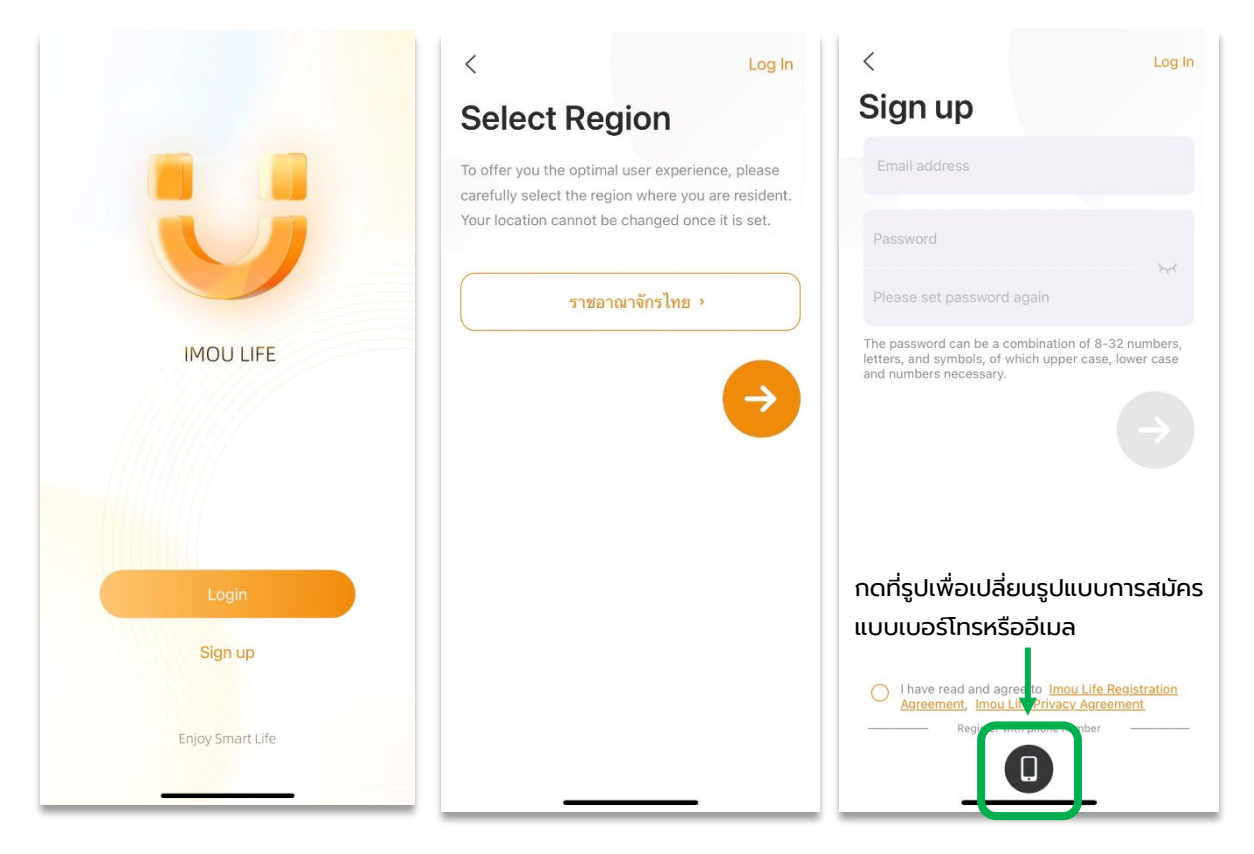

## 3. ทำการเชื่อมต่ออุปกรณ์กล้องของคุณตามขั้นตอนในรูปด้านล่าง

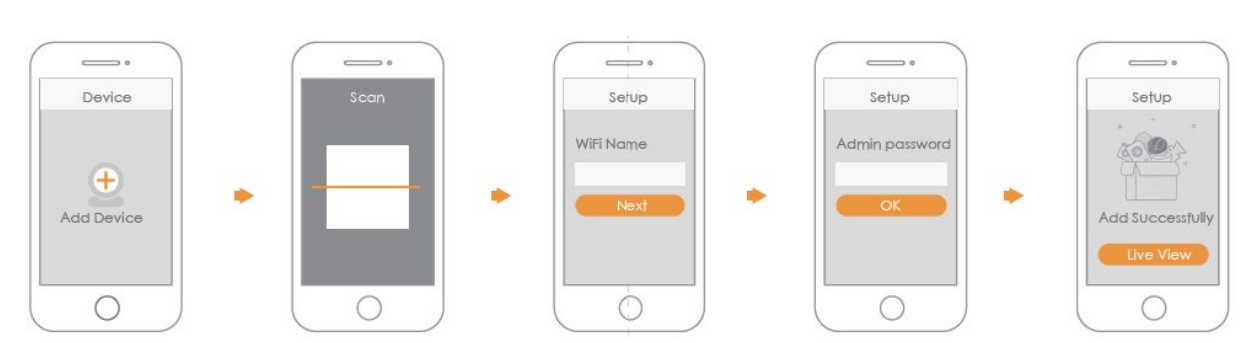

4. เมื่อเสร็จแล้วจะได้ภาพสัญญาณเชื่อมเข้ามายังมือถือ ดังภาพ

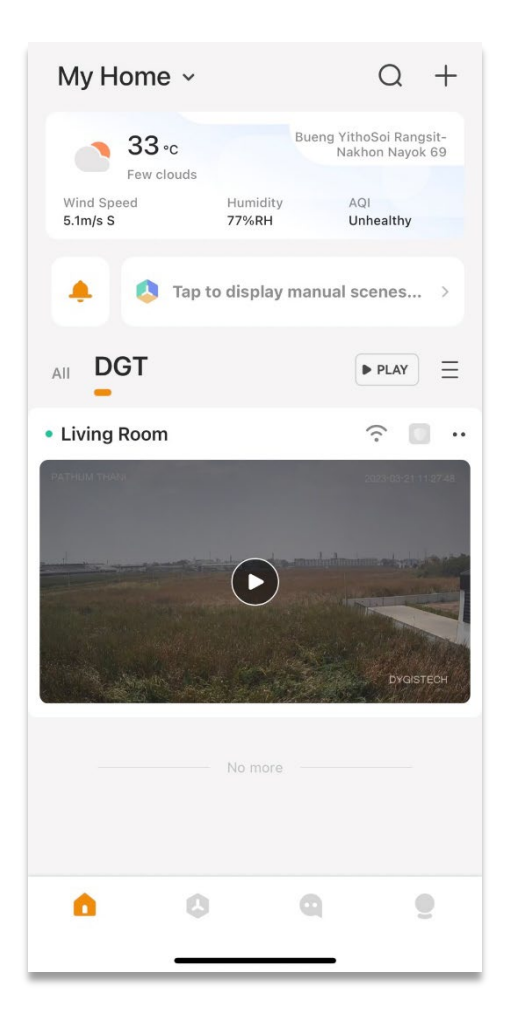

5. ไปยังเว็บไซต์ <u>Login Imou life</u> เพื่อใส่ Account ที่สมัครไว้แล้วกับแอพพลิเคชั่น

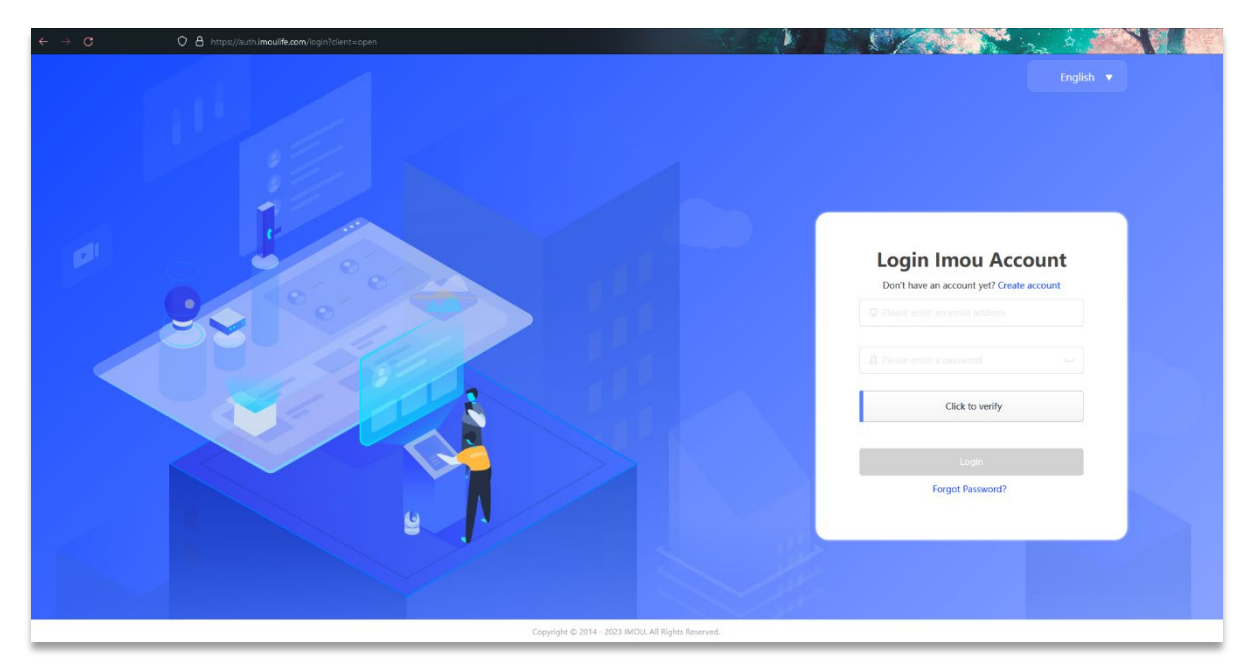

6. เมื่อเข้ามาแล้ว กรอกข้อมูลในช่อง \* ให้ครบถ้วน

| 🔡 My App              | ~ | App Information | P. Contraction of the second second se |    |              |                     |              |                                             |
|-----------------------|---|-----------------|----------------------------------------------------------------------------------------------------|----|--------------|---------------------|--------------|---------------------------------------------|
| App Information       |   |                 |                                                                                                    |    |              |                     |              |                                             |
| Products & Services   | ^ |                 |                                                                                                    |    |              |                     |              |                                             |
| Device Access Service |   |                 |                                                                                                    |    |              |                     |              |                                             |
| Video Cloud Service   |   | App Name:       | DGT Overview                                                                                                    | Ad | min Account: | 6/b62d7996dd4ae7    |              |                                             |
| Message Push Service  |   | Appld:          | lc032c967c8%2e4d0d                                                                                                    | Ap | pSecret:     | ······ )            | Account Info |                                             |
|                       |   | Create Time:    | 2020-42-10 08:30:56                                                                                                    | La | st Update:   | 2023-02-10 09:43:51 |              |                                             |
|                       |   |                 |                                                                                                    |    |              |                     | * App Type:  | PC Client Android App IOS App               |
|                       |   | Account Inf     | 0                                                                                                    |    |              |                     |              |                                             |
|                       |   | * App Type:     | PC Client 🗌 Android App 📄 109 App                                                                                                    |    |              |                     |              |                                             |
|                       |   |                 | H5Web                                                                                                    |    |              |                     |              |                                             |
|                       |   |                 |                                                                                                    |    |              | <b>→</b>            | * App Name:  | DGT Overview                                |
|                       |   | * App Name:     |                                                                                                    |    |              |                     |              |                                             |
|                       |   | * Industry :    | Alarm operation $\sim$                                                                                                    |    |              |                     | * Industry : | Alarm operation                             |
|                       |   | LOGO:           | 1945 X 20                                                                                                    |    |              |                     | _            |                                             |
|                       |   |                 |                                                                                                    |    |              |                     |              |                                             |
|                       |   |                 | W U U                                                                                                    |    |              |                     | ให้เลือกเช้  | คถูกที่ช่องใดก็ได้, หรือกรอกข้อมูลทั่วไปใดๆ |
|                       |   |                 | JPG, PNG, JPEG With No More Than 5M                                                                                                    |    |              |                     |              |                                             |
|                       |   | App Introduce:  |                                                                                                    |    |              |                     | ໂດຍໄມ່ຈຳເ    | ป็นต้องลงลึก                                |
|                       |   |                 |                                                                                                    |    |              |                     |              |                                             |
|                       |   |                 |                                                                                                    |    |              |                     |              |                                             |

7. หลังจากกรอกข้อมูลใน \* ครบแล้ว ให้ใส่ URL ดังนี้ หลังจากนั้นกด Enter (https://open.imoulife.com/consoleNew/vas/live)

O A https://open.imoulife.com/consoleNew/vas/live

8. URL จะพามายังหน้า Live Stream Service ให้กดคลิกที่ Live Stream Addr

| $\leftarrow \rightarrow \mathbf{C}$ | O 🛔 https://open.imculife.com/consoleNew/vas/           | ive            |                   |        |                                       |
|-------------------------------------|---------------------------------------------------------|----------------|-------------------|--------|---------------------------------------|
|                                     |                                                         |                |                   |        | Dev Document Tickets 🗸 🔵 E5996 🗸      |
| 🔡 Му Арр 🗠                          | Live Stream Service                                     |                |                   |        |                                       |
| App Information                     |                                                         |                |                   |        |                                       |
| Products & Services                 | LIVE Stream Service<br>HLS and H5 Live Stream Supported |                |                   |        |                                       |
| Video Cloud Service                 | Datas Peter The Desire Seriel Merchant                  |                |                   |        |                                       |
| Message Push Service                |                                                         |                |                   |        |                                       |
|                                     | Device Serial Number                                    | Channel Number | Device Name       | Status | Operation                             |
|                                     | 8K0771APAZ22860                                         | 0              | 8K0771APAZ22B60-1 | Offine | Live Stream Addr I e Stream Settings  |
|                                     | 7J06887PAZ48167                                         | 0              | 7J06887PAZ48167-1 | Online | Live Stream Addr Live Stream Settings |
|                                     |                                                         |                |                   |        | 10/mage < 3                           |
|                                     |                                                         |                |                   |        |                                       |
|                                     |                                                         |                |                   |        |                                       |
|                                     |                                                         |                |                   |        |                                       |
|                                     |                                                         |                |                   |        |                                       |
|                                     |                                                         |                |                   |        |                                       |
|                                     |                                                         |                |                   |        |                                       |
|                                     |                                                         |                |                   |        |                                       |
|                                     |                                                         |                |                   |        |                                       |
|                                     |                                                         |                |                   |        |                                       |
|                                     |                                                         |                |                   |        |                                       |

9. Copy URL ในช่อง SD: เพื่อนำไปวางต่อใน mDashboard (ไม่แนะนำ HD: เนื่องจากอาจจะเกิดความล่าช้าในการส่งสัญญาณภาพ)

| () Anyone ( | San View The Live Picture by the URL. Please Keep Your Live URL Property.                                                               |
|-------------|----------------------------------------------------------------------------------------------------|
| HTTPS Addr  | Update Addr                                                                                                    |
| HD:         | https://cmgw-sg.easy4ipcloud.com:8890/LCO/7J06887PAZ4<br>8167/0/0/20230216T071604/ba459a521bea5182d85c31bc<br>e3e8021d.m3u8?proto=https |
| SD:         | https://cmgw-sg.easy4ipcloud.com.8890/LCO/7J06887FAZ4<br>8167/0/1/20230216T071504/ba459a521bea5182d85c31bc<br>e3e8021d.m3u8?proto=https |
| HTTP Addr   |                                                                                                    |
| HD:         | http://cmgw-sg.easy4ipcioud.com:8888/LCO/7J06887FAZ48<br>167/0/0/20230216T071504/ba459a521bea5182d85c31bce<br>3e8021d.m3u8              |
|             | http://cmgw-sg.easy4ipcloud.com:8888/LCO/7J06887PAZ48                                                                                   |

10. สร้าง Widget : Camera View นำ URL ที่ Copy แล้วมาวางในช่องดังรูป หลังจากนั้นกด Submit เป็นอันเสร็จสิ้น

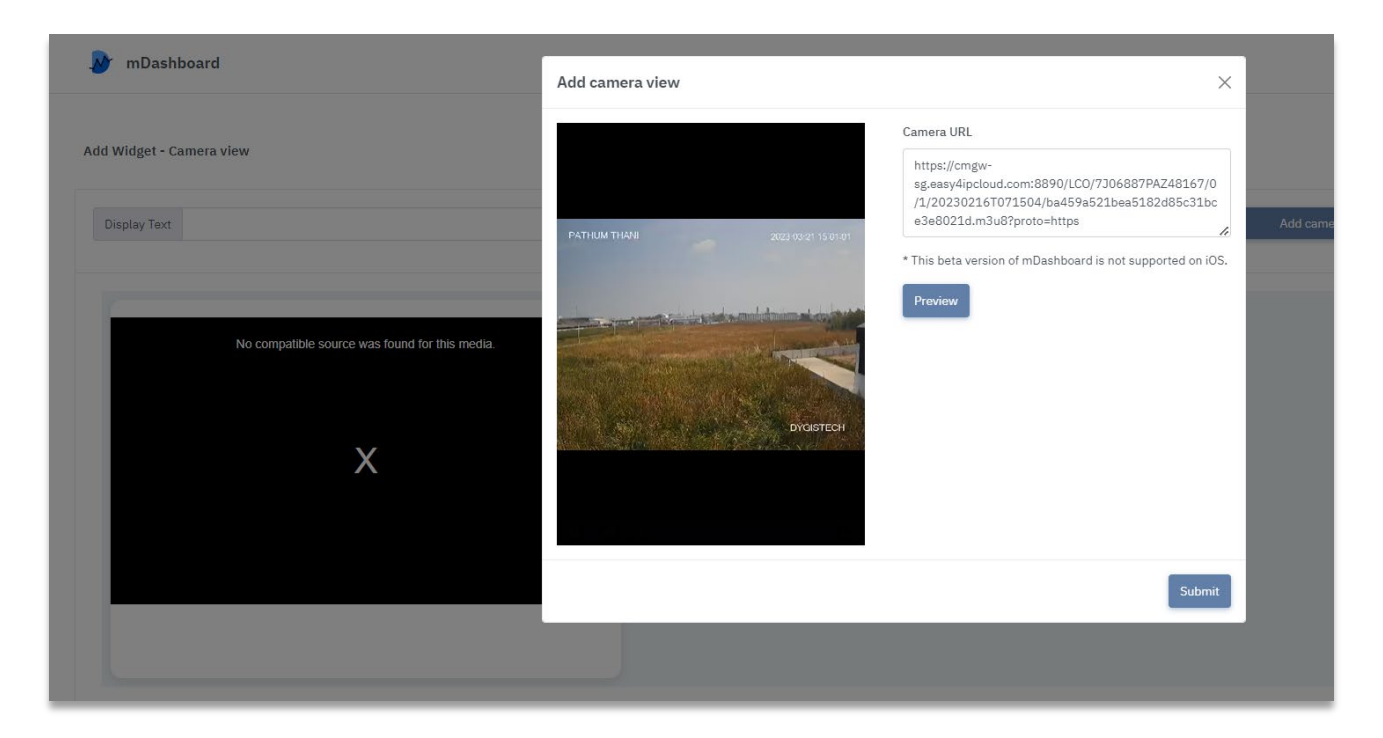